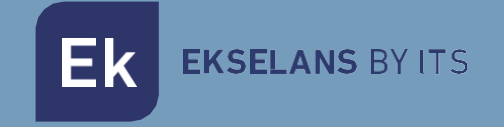

# MANUALE D'USO IPC M300 250019

# Internet via coassiale

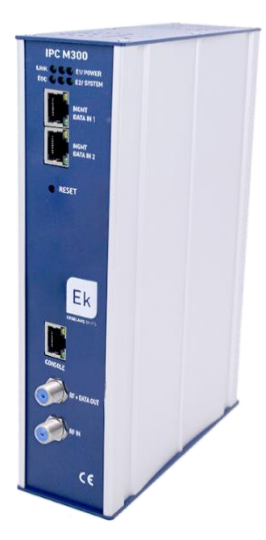

ITS Partner O.B.S S.L · Av. Cerdanyola 79-81 Local C 08172 Sant Cugat del Vallés · Barcelona (España) Phone: +34935839543 · info@ek.plus · www.ek.plus V05

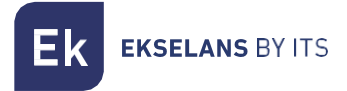

# INDICE

| IPC M300                                   |   |
|--------------------------------------------|---|
| Schema di installazione                    | 4 |
| Connessione al IPC M300                    |   |
| Interfaccia                                | 6 |
| EoC Manage                                 | 6 |
| CNU List                                   | 7 |
| CNU Query                                  |   |
| Slave Template                             |   |
| Template apply                             |   |
| Whitelist Settings                         |   |
| Whitelist Settings:                        |   |
| Execute unknown devices default whitelist: |   |
| Sync Configure                             |   |
| Update configure                           |   |
| System info                                |   |
| Save config                                |   |
| Export config                              |   |
| Restore default                            |   |
| Config upgrade                             |   |
| Firmware upgrade                           |   |
| Reboot system                              |   |
| Device manage                              |   |
| Ports                                      |   |
| VLAN                                       |   |
| Rate limit                                 |   |
| User manage                                |   |
| User list                                  |   |
| Add user                                   |   |
| Edit User                                  |   |
| Del user                                   |   |
| RF                                         |   |
| Level and Bandwidth                        |   |

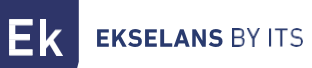

# MANUALE D'USO IPC M300

| Advanced settings       |  |
|-------------------------|--|
| Working Channel         |  |
| Relay Settings          |  |
| Output level            |  |
| Broadcast Storm Control |  |
| QoS                     |  |
| Logout.                 |  |

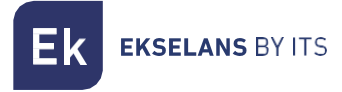

# **IPC M300**

-LED: I LED indicano: LINK se ci sono dispositivi collegati, POWER se è presente corrente elettrica, EOC

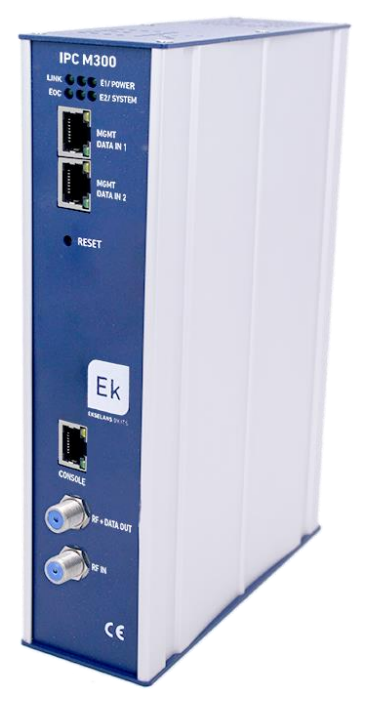

se il chip RF è corretto, SYSTEM dà lo stato del sistema. E1 ed E2 mostrano lo stato del traffico del DATA IN 1 e 2

-MGMT/DATA IN X: Questa porta consente al traffico di internet di passare, ma anche di collegarsi al dispositivo mediante l'IP 192.168.1.254.

-RESET: Ripristina il dispositivo alle impostazioni di fabbrica.

-CONSOLE: Connessione seriale per collegarsi al dispositivo.

-RF: Uscita per miscelare internet nell'installazione coassiale.

# Schema di installazione

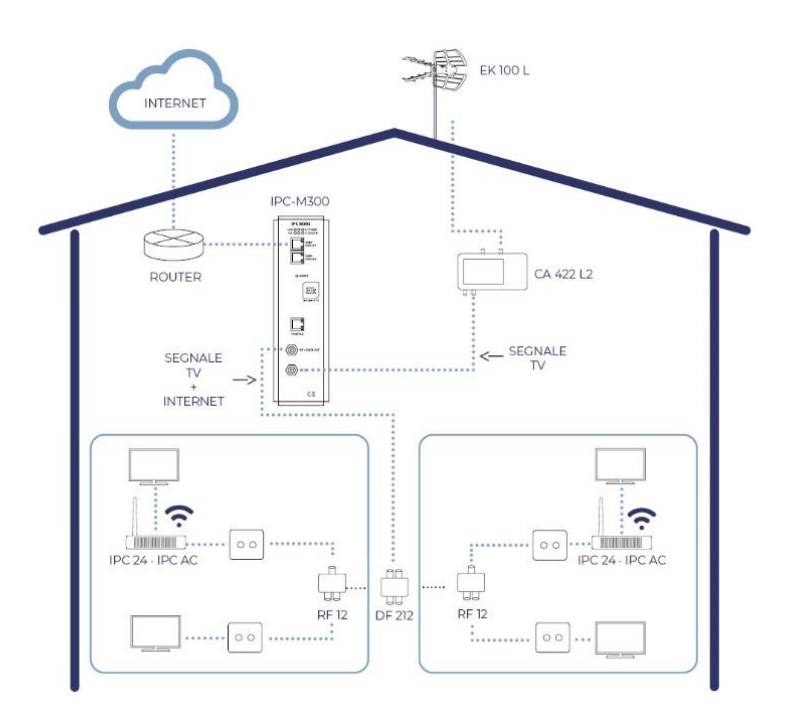

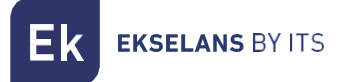

# Connessione al IPC M300

Per collegarsi all'IPC M300, seguire i seguenti passi:

- 1. Collegarsi all'IPC M300 con un cavo di rete.
- 2. Configurare la scheda di rete del PC con un IP statico:

| Proprietà - Protocollo Internet version                                                                                              | e 4 (TCP/IPv4)                                                                                   | $\times$ |
|----------------------------------------------------------------------------------------------------|--------------------------------------------------------------------------------------------------|----------|
| Generale                                                                                                    |                                                                                                  |          |
| È possibile ottenere l'assegnazione auto<br>rete supporta tale caratteristica. In cas<br>richiedere all'amministratore di rete le in | omatica delle impostazioni IP se la<br>so contrario, sarà necessario<br>npostazioni IP corrette. |          |
| Ottieni automaticamente un indiriz                                                                                                   | zo IP                                                                                            |          |
| Utilizza il seguente indirizzo IP:                                                                                                   |                                                                                                  |          |
| Indirizzo IP:                                                                                                    | 192.168.1.232                                                                                    |          |
| Subnet mask:                                                                                                    | 255.255.255.0                                                                                    |          |
| Gateway predefinito:                                                                                                    |                                                                                                  |          |
| Ottieni indirizzo server DNS autom                                                                                                   | aticamente                                                                                       |          |
| Utilizza i seguenti indirizzi server D                                                                                               | NS:                                                                                              |          |
| Server DNS preferito:                                                                                                    |                                                                                                  |          |
| Server DNS alternativo:                                                                                                    |                                                                                                  |          |
| Convalida impostazioni all'uscita                                                                                                    | Avanzate                                                                                         |          |
|                                                                                                    | OK Annulla                                                                                       | 1        |

- 3. Aprire un browser web e digitare l'URL: http://192.168.1.254/
- 4. Il nome utente e la password sono admin / admin

# Interfaccia

| K BY ITS        |                  |                              |               |
|-----------------|------------------|------------------------------|---------------|
|                 |                  | Host Info                    |               |
| C Manage        | Host Name        | EocMaster                    |               |
| evice Manage    | System Location  | DefaultsysLocation           |               |
| er Manage       |                  |                              | Apply Changes |
| vanced Settings |                  | Product Info                 |               |
| gout            | Product Name     | ANM8001H                     |               |
|                 | Base Mac         | 1c184a31c787                 |               |
|                 | System Name      | NMS1000                      |               |
|                 | Hardware Version | Version 1.0                  |               |
|                 | Bootrom Version  | V5                           |               |
|                 | Software Version | NMS1000 11.3.00(ODM), Rele   | ase(20616)    |
|                 | 10.00            | 1 days 10 barry 07 ministers | 7             |

# **EoC Manage**

In questo menù è possibile gestire tutto ciò che riguarda gli slave / dispositivi collegati all'unità master.

| 📕 EoC Manage      |
|-------------------|
| Working Channel   |
| Auto VID          |
| CNU List          |
| CNU Query         |
| Device Register   |
| Slave Template    |
| Template Apply    |
| Whitelist Setting |
| Sync Configure    |
| Update Configure  |
| Loop Test         |

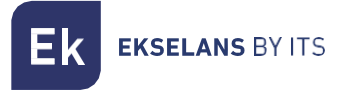

# CNU List

Mostra tutti i dispositivi collegati al master.

|        | CNU List              |                |            |      |                                  |                            |                                                |      |                     |               |              |             |          |
|--------|-----------------------|----------------|------------|------|----------------------------------|----------------------------|------------------------------------------------|------|---------------------|---------------|--------------|-------------|----------|
| selec  | select All CNU 🔻      |                |            |      |                                  |                            |                                                |      |                     |               |              |             |          |
| Port   | TEI                   | MAC            | Model      | Link | Dow<br>nStre<br>am<br>(Mbp<br>s) | UpStr<br>eam<br>(Mbp<br>s) | Avg<br>Atten<br>uatio<br>n/Car<br>rier(d<br>B) | Auth | Enable Templa<br>te | White<br>List | User<br>Name | Description | Action   |
| cab0/2 | 3                     | 1c18.4a34.8383 | ANS5004WAC | 1    | 196                              | 0                          | 0.00                                           | YES  |                     | 1             |              |             | Mana Del |
| cab0/2 | 2                     | 1c18.4a34.75cf | MSS5004W   | 1    | 255                              | 0                          | 0.00                                           | YES  |                     | 1             |              |             | Mana Del |
| unknow | 0                     | 1c18.4a34.7f87 | MSS5004W   | x    | 0                                | 0                          | 0                                              | YES  |                     | 4             |              |             | Mana Del |
|        | Apply template Cancel |                |            |      |                                  |                            |                                                |      |                     |               |              |             |          |

Se è presente una matrice configurata (template), è possibile selezionare "Enable template" e poi applicare la stessa ai dispositivi che si vogliono configurare.

Se si vuole eseguire una configurazione individuale per ogni slave, nella colonna "Action" selezionare "Mana" per entrare nella configurazione del singolo slave.

#### Configurazione dello slave

Dopo aver selezionato "Mana" si entra nello slave. Appariranno vari menù dai quali si possono ottenere diverse informazioni.

| sic Status | Other Status | MPDU   | Signal      | Edit        | Qos         | Update      | Sync | Manage | Advance |
|------------|--------------|--------|-------------|-------------|-------------|-------------|------|--------|---------|
|            |              |        |             | Basic       | Status      |             |      |        |         |
| MAC        | Address      | 1c18.4 | a34.8383    |             |             |             |      |        |         |
| Link       | Infomation   | Link U | Jp          |             |             |             |      |        |         |
| Devic      | ce Type      | AN85   | 004WAC      |             |             |             |      |        |         |
| Syste      | m Version    | 2.0.18 | 332         |             |             |             |      |        |         |
| EoC        | Version      | INT74  | 00-MAC-7-1- | 7131-00-17- | 20131108-FI | VAL-QCA7411 | L-B  |        |         |
| Userl      | Name         |        |             |             |             |             |      |        |         |
| TeleP      | 'hone        |        |             |             |             |             |      |        |         |
| Conta      | act Address  |        |             |             |             |             |      |        |         |
| Desci      | ription      |        |             |             |             |             |      |        |         |

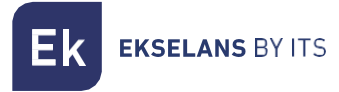

#### Signal

Mostra i livelli del segnale RF dello slave.

| Signal Statistics            |                |                          |            |  |  |
|------------------------------|----------------|--------------------------|------------|--|--|
| Rx Stats                     |                |                          |            |  |  |
| Pre-FEC Bit Error Rate:      | 0.000000%      | Dest PB CRC Error Rate:  | 0.000000%  |  |  |
| Available Margin:            | 0.000000%      | Avg Bits/Carrier         | 0.000000   |  |  |
| Avg SNR/Carrier:             | 0.000000dB     | Avg Attenuation/Carrier  | 0.000000dB |  |  |
| Avg Output<br>Power/Carrier: | 0.000000dBm/Hz |                          |            |  |  |
| Tx Stats                     |                |                          |            |  |  |
| Source PB CRC Error<br>Rate: | 0.000000%      | Avg Bits/Carrier         | 0.000000   |  |  |
| Avg SNR/Carrier:             | 0.000000dB     | Avg Attenuation/Carrier: | 0.000000dB |  |  |
| Avg Output<br>Power/Carrier: | 0.000000dBm/Hz |                          |            |  |  |

#### Edit

Consente di identificare lo slave e le sue informazioni fondamentali. Limita la larghezza di banda globale del dispositivo e, nella sezione Interfaccia, si possono aggiungere o configurare le interfacce desiderate.

|                  |           |          | <b>Basic Information</b> |    |  |               |
|------------------|-----------|----------|--------------------------|----|--|---------------|
| MAC Address      | 1c18.4a34 | 4.75cf   |                          |    |  |               |
| User Name        |           |          |                          |    |  |               |
| Telephone        |           |          |                          |    |  |               |
| Contact Address  |           |          |                          |    |  |               |
| Description      |           |          |                          |    |  |               |
| Choose Template  | Custom    | •        |                          |    |  |               |
|                  |           |          | Cable Bandwith           |    |  |               |
| Uplink Limit     | 0         | Kbps     |                          |    |  |               |
| Downlink Limit   | 0         | Kbps     |                          |    |  |               |
|                  |           |          | MAC Address Limitin      | ıg |  |               |
| MAC Number Limit | 0         | ▼ (0 mea | ns limit disabled)       |    |  |               |
|                  |           |          | NetWorks                 |    |  |               |
| Interface Name   | •         |          | Port Map                 |    |  | Operate       |
| 1_INTERNET_R_V   | ID1       |          |                          |    |  |               |
|                  |           |          | Add                      |    |  |               |
|                  |           |          | LAN                      |    |  |               |
| LAN              |           |          |                          |    |  |               |
|                  |           |          | WLAN                     |    |  |               |
|                  |           |          | WLAN                     |    |  |               |
|                  |           |          |                          |    |  | Apply Changes |

Nei vari menù LAN, WLAN e, se il dispositivo è AC, il menù WI-FI 5G, si possono configurare le rispettive opzioni.

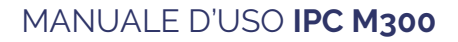

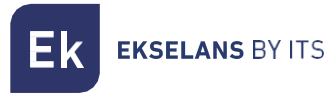

#### WAN

È possibile aggiungere più di una WAN, se si necessita usare più di un servizio, altrimenti si modificano le impostazioni esistenti, stabilendo se il dispositivo funziona in modalità router o in modalità bridge. La WAN consente di stabilire anche una VLAN, nonché di selezionare le porte che si intendono vincolare alla stessa per offrire il servizio.

| NetWorks Seeting     |                                                |  |  |  |  |  |
|----------------------|------------------------------------------------|--|--|--|--|--|
| VLAN ID              | -1 (-1,1~4093), -1: mean not set VLAN ID       |  |  |  |  |  |
| 802.1p               | 0                                              |  |  |  |  |  |
| Internet Name        | INTERNET V                                     |  |  |  |  |  |
| Service Mode         | Route T                                        |  |  |  |  |  |
| Enable NAT           |                                                |  |  |  |  |  |
| Link Type            | DHCP V                                         |  |  |  |  |  |
| PortMap              | IANI IAN2 IAN3 IAN4<br>WLAN1 WLAN2 WLAN3 WLAN4 |  |  |  |  |  |
| Apply Changes Cancel |                                                |  |  |  |  |  |

LAN

| LAN Settings       |                                                                                                    |       |                    |                |          |                |
|--------------------|----------------------------------------------------------------------------------------------------|-------|--------------------|----------------|----------|----------------|
| IP Address         | 192.168.1.1                                                                                                    | Note: | change the IP, wil | l change the l | IP pool  |                |
| Subnet Mask        | 255.255.255.0                                                                                                    | [     |                    |                |          |                |
| DHCP Server Enable | <ul> <li>Image: A start of the start of the start of</li></ul> |       |                    |                |          |                |
|                    |                                                                                                    | DH    | CP List            |                |          |                |
| Network type       | Start IP                                                                                                    |       | End IP             |                | Leasetim | e (1~24 hours) |
| STB                | 192.168.1.10                                                                                                    |       | 192.168.1.20       |                | 12       |                |
| Phone              | 192.168.1.30                                                                                                    |       | 192.168.1.40       |                | 12       |                |
| Camera             | 192.168.1.50                                                                                                    |       | 192.168.1.60       |                | 12       |                |
| Computer           | 192.168.1.70                                                                                                    |       | 192.168.1.80       |                | 12       |                |
| DNS Settings       |                                                                                                    |       |                    |                |          |                |
| Manual DNS         |                                                                                                    |       |                    |                |          |                |
|                    |                                                                                                    |       |                    | Apply Ch       | nanges   | Cancel         |

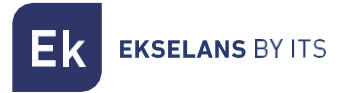

#### WLAN

In questa sezione è possibile configurare fino a 4 SSID, con i rispettivi parametri.

|                   | Wireless Settings                                                      |  |  |  |  |  |  |
|-------------------|------------------------------------------------------------------------|--|--|--|--|--|--|
| Enable Wireless   | ×                                                                      |  |  |  |  |  |  |
|                   | Basic Settings                                                         |  |  |  |  |  |  |
| Network Type      | 802.11b/g/n Mixed                                                      |  |  |  |  |  |  |
| Channel           | 6 🔻                                                                    |  |  |  |  |  |  |
| Channel Bandwidth | 20 • MHZ                                                               |  |  |  |  |  |  |
| Rate              | Auto <ul> <li>(The rate in bracket is for doubule antennas)</li> </ul> |  |  |  |  |  |  |
| Tx Power          | 100% 🔻                                                                 |  |  |  |  |  |  |
| Guard Interval    | Short •                                                                |  |  |  |  |  |  |
| Country Code      | China                                                                  |  |  |  |  |  |  |
|                   | Security Settings                                                      |  |  |  |  |  |  |
| SSID Index        | SSID1                                                                  |  |  |  |  |  |  |
| SSID              | RL-SSID1                                                               |  |  |  |  |  |  |
| Enable SSID       | ✓                                                                      |  |  |  |  |  |  |
| Hidden SSID       |                                                                        |  |  |  |  |  |  |
| AP Isolation      |                                                                        |  |  |  |  |  |  |
| Encrypt Type      | WPA-PSK T                                                              |  |  |  |  |  |  |
| WPA Cipher        | AES 🔻                                                                  |  |  |  |  |  |  |
| WPA Key           | the length of key is no less than 8 and no more than 64.               |  |  |  |  |  |  |
| Security Settings |                                                                        |  |  |  |  |  |  |

Dopo aver terminato le modifiche, è necessario applicarle per renderle effettive.

# **CNU** Query

Possiamo effettuare una ricerca dello slave di cui abbiamo bisogno in base ai parametri consentiti dalla ricerca CNU.

|                                                              |             |                             |                |            |              |      | Quer                     | Conditio               | n                                      |      |                    |               |              |             |          |  |
|--------------------------------------------------------------|-------------|-----------------------------|----------------|------------|--------------|------|--------------------------|------------------------|----------------------------------------|------|--------------------|---------------|--------------|-------------|----------|--|
| EoC Manage                                                   | MAC Addr    | MAC Address (Format: H.H.H) |                |            |              |      |                          |                        |                                        |      |                    |               |              |             |          |  |
| CNU List                                                     | User Name   |                             |                |            |              |      |                          |                        |                                        |      |                    |               |              |             |          |  |
| <ul> <li>Slave Template</li> </ul>                           | Telephone   |                             |                |            |              |      |                          |                        |                                        |      |                    |               |              |             |          |  |
| <ul> <li>Template Apply</li> </ul>                           | Contact Ad  | Contact Address             |                |            |              |      |                          |                        |                                        |      |                    |               |              |             |          |  |
| • Whitelist Setting                                          | Description | L I                         |                |            |              |      |                          |                        |                                        |      |                    |               |              |             |          |  |
| <ul> <li>Sync Configure</li> <li>Update Configure</li> </ul> |             |                             |                |            |              |      |                          |                        |                                        |      |                    |               |              |             | Query    |  |
| System Manage                                                |             |                             |                |            |              |      |                          |                        |                                        |      |                    |               |              |             |          |  |
| Pevice Manage                                                |             |                             |                |            |              |      | CNU List                 |                        |                                        |      |                    |               |              |             |          |  |
| User Manage<br>RF<br>Advanced Settings                       | Port        | TEI                         | MAC            | Model      | Soft Version | Link | Down<br>Stream<br>(Mbps) | Up<br>Stream<br>(Mbps) | Avg<br>Attenuation<br>/<br>Carrier(dB) | Auth | Enable<br>template | White<br>List | User<br>Name | Description | Action   |  |
|                                                              | unknow      | 2                           | 741a.e0e4.a840 | ANS5004WAC | 2.0.30748    | X    | 0                        | 0                      | 0                                      | YES  |                    |               |              |             | Mana Del |  |
| •                                                            | unknow      | 0                           | 741a.e0e6.f94f | MSS5004W   |              | X    | 0                        | 0                      | 0                                      | YES  |                    |               |              |             | Mana Del |  |
|                                                              | unknow      | 0                           | 741a.e0e6.1beb | ANS5004WAC |              | ×    | 0                        | 0                      | 0                                      | YES  |                    | $\sim$        |              |             | Mana Del |  |
|                                                              | unknow      | 0                           | 741a.e0e4.6abb | MSS5004W   |              | X    | 0                        | 0                      | 0                                      | YES  |                    | <b>_</b>      |              |             | Mana Del |  |
|                                                              | unknow      | 0                           | 741a.e0e4.130c | ANS5004WAC |              | X    | 0                        | 0                      | 0                                      | YES  |                    |               |              |             | Mana Del |  |
|                                                              |             |                             |                |            |              |      |                          |                        |                                        |      |                    |               |              |             |          |  |

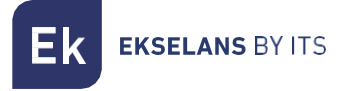

# Slave Template

In questa sezione si può configurare il modello generale (template) che può essere applicato agli slave.

La sezione seguente descrive come applicare un template e i diversi elementi che lo compongono.

|                                      | Basic Status | Other Status | MPDU      | Signal         | Edit             | Update   | Sync | Manage     | Advance |
|--------------------------------------|--------------|--------------|-----------|----------------|------------------|----------|------|------------|---------|
| EoC Manage                           |              |              |           |                |                  |          |      |            | _       |
| CNU Query                            |              |              |           | Ba             | asic Informatio  | n        |      |            |         |
| Slave Template                       | MAC          | Address      | 741a.e0e4 | .a840          |                  |          |      |            |         |
| Template Apply                       | User N       | Name         |           |                |                  |          |      |            |         |
| Whitelist Setting     Sync Configure | Teleph       | ione         |           |                |                  |          |      |            |         |
| <ul> <li>Update Configure</li> </ul> | Conta        | ct Address   |           |                |                  |          |      |            |         |
| System Manage                        | Descri       | iption       |           |                |                  |          |      |            |         |
| Pevice Manage                        | Choos        | e Template   | Custom    | ~              |                  |          |      |            |         |
| User Manage                          |              |              |           | C              | able Bandwith    | <b>i</b> |      |            |         |
| RF                                   | Uplink       | c Limit      | 0         | Kbps           |                  |          |      |            |         |
| Advanced Settings                    | Down         | link Limit   | 0         | Kbps           |                  |          |      |            |         |
|                                      |              |              |           | MAG            | C Address Limi   | iting    |      |            |         |
|                                      | MAC          | Number Limit | 0         | ✓ (0 means lim | it disabled)     |          |      |            |         |
|                                      |              |              |           |                | NetWorks         |          |      |            |         |
|                                      |              | Interface Na | me        |                | Port Map         |          |      | Operate    |         |
|                                      | 1_           | INTERNET_R_  | VID1      | lan1 lan2      | 2 lan3 lan4 wlar | 11 wlan5 |      | 2          |         |
|                                      |              |              |           |                | Add              |          | •    |            |         |
|                                      |              |              |           |                | LAN              |          |      |            |         |
|                                      |              |              |           |                | LAN              |          |      |            |         |
|                                      |              |              |           |                | WLAN             |          |      |            |         |
|                                      |              |              |           |                | WLAN             |          |      |            |         |
|                                      |              |              |           |                | WIFI 5G          |          |      |            |         |
|                                      |              |              |           |                | WIFI 5G          |          |      |            |         |
|                                      |              |              |           |                |                  |          |      | Apply Char | iges    |
|                                      |              |              |           |                |                  |          |      |            |         |
|                                      |              |              |           |                |                  |          |      |            |         |

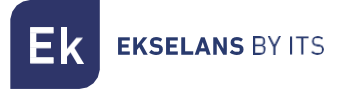

# Template apply

Di default il parametro è impostato "close" (disattivato); nel caso in cui si desideri utilizzare il template, è necessario impostarlo come "open" (attivato).

| EoC Manage        |                                          |           |      |                |
|-------------------|------------------------------------------|-----------|------|----------------|
| CNU List          | Tomple                                   | to Switch |      |                |
| CNU Query         | Tempia                                   | te switch |      |                |
| Slave Template    | Apply the template to registered devices | close     | ~    |                |
| Template Apply    |                                          |           | Save | Apply Template |
| Whitelist Setting |                                          |           | Jave | Apply lemplate |
| Sync Configure    |                                          |           |      |                |
| Update Configure  |                                          |           |      |                |
| System Manage     |                                          |           |      |                |
| Device Manage     |                                          |           |      |                |
| User Manage       |                                          |           |      |                |
| RF RF             |                                          |           |      |                |
| Advanced Settings |                                          |           |      |                |
| 🗖 Logout          |                                          |           |      |                |
|                   |                                          |           |      |                |
|                   |                                          |           |      |                |
|                   |                                          |           |      |                |

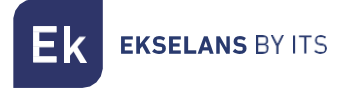

#### Whitelist Settings

Di default, la funzione "Whitelist settings" è disabilitata. Ciò consente a tutti gli slave di essere automaticamente aggiunti e funzionare. Se si vuole impedire loro di funzionare direttamente, è necessario modificarla ad "enable".

|                                                              |                                               | White List Setting                |               |
|--------------------------------------------------------------|-----------------------------------------------|-----------------------------------|---------------|
| E FoC Manage                                                 | White list function                           | disable 🗸                         |               |
| • CNU List                                                   |                                               |                                   | Apply Changes |
| CNU Query                                                    | Register devices default white list           | enable 🗸                          |               |
| <ul> <li>Slave Template</li> <li>Template Apply</li> </ul>   |                                               |                                   | Apply Changes |
| Whitelist Setting                                            | Unregister devices default white list         | disable 🗸                         |               |
| <ul> <li>Sync Configure</li> <li>Update Configure</li> </ul> |                                               |                                   | Apply Changes |
| System Manage                                                | Unknow devices default white list             | disable 🗸                         |               |
| Device Manage                                                |                                               |                                   | Apply Changes |
| 📙 User Manage                                                |                                               |                                   |               |
| RF                                                           | Fromto                                        | mimor dorigon default white list  |               |
| Advanced Settings                                            | Execute                                       | inknow devices default winte list |               |
| Cogout                                                       | Execute unknow devices default white list now |                                   | Execute       |

Whitelist Settings:

- *Whitelist function*: Per applicare la configurazione della whitelist, questa opzione deve essere abilitata. Di default tutti gli slave vengono aggiunti automaticamente.
- *Register devices default in whitelist*: consente di registrare automaticamente gli slave. Di defualt è in stato "enable".
- Unregister devices default in whitelist: disabilita la registrazione degli slave. Deve essere configurato al contrario del precedente.
- Unknown devices default whitelist: inserisce nella whitelist i dispositivi che corrispondono ad altri modelli di slave.

#### Execute unknown devices default whitelist:

• Esegui subito la whitelist predefinita dei dispositivi sconosciuti: aggiungi tutti i dispositivi sconosciuti.

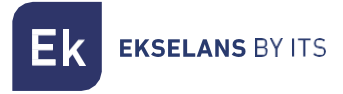

# Sync Configure

Quest'opzione imposta la direzione della sincronizzazione.

|                                                          | Set Sync Direction     |               |
|----------------------------------------------------------|------------------------|---------------|
| Sync Direction (only valid for registered gateway slave) | from master to salve 🔻 |               |
|                                                          |                        |               |
|                                                          |                        | Apply Changes |

From master to slave: Come indica il nome, la configurazione che prevale è quella del master sullo slave.

*From slave to master*: La configurazione che prevale, in questo caso, è quella dello slave. Questa modalità si utilizza quando si prevede di non usare il master per configurare gli slave.

|                   | Auto Syno | c                   |               |
|-------------------|-----------|---------------------|---------------|
| Enable Auto Sync  | Enable 🔹  |                     |               |
| Set Sync Interval | 1         | (1 ~ 10080 minutes) |               |
|                   |           |                     |               |
|                   |           |                     | Apply Changes |

L'opzione "*Auto Sync*" sincronizza automaticamente la configurazione dello slave ogni "X" minuti, se è attiva. Ideale per evitare reset ai valori di fabbrica nei dispositivi e, di conseguenza, che questi perdano la configurazione.

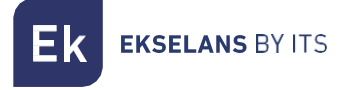

# Update configure

Questo passaggio deve essere eseguito slave per slave. È inoltre importante sapere che può essere eseguito solo se lo slave è in modalità *Route.* Gli slave in modalità *Bridge* non possono essere aggiornati in questo modo.

|                   |   |            |      |                | Update C | onfigure         |         |       |         |
|-------------------|---|------------|------|----------------|----------|------------------|---------|-------|---------|
| EoC Manage        | U | pdate Mode |      | TFTP 🗸         |          |                  |         |       |         |
| CNU List          |   | -          |      |                |          |                  |         |       |         |
| CNU Query         |   |            |      |                |          |                  |         |       |         |
| Slave Template    | s | erver IP   |      | 0.0.0.0        |          |                  |         |       |         |
| Template Apply    |   |            |      |                |          |                  |         | Apply | Changes |
| Whitelist Setting |   |            |      | 0771.0         |          | N 1 0 0          |         |       |         |
| Sync Configure    | _ |            |      | CNU Syst       | em Updat | e Mode Configure | e       |       |         |
| Update Configure  |   | Model      | Mode | Update Address | Filenam  | ie               | Version |       |         |
| System Manage     |   |            |      |                | A.d      | ld.              |         |       |         |
| Device Manage     |   |            |      |                | Au       | iu -             |         |       |         |
| 📕 User Manage     |   |            |      |                |          |                  |         |       |         |
| 📕 RF              |   |            |      |                |          |                  |         |       |         |
| Advanced Settings |   |            |      |                |          |                  |         |       |         |
| F Logout          |   |            |      |                |          |                  |         |       |         |
|                   |   |            |      |                |          |                  |         |       |         |
|                   |   |            |      |                |          |                  |         |       |         |
|                   |   |            |      |                |          |                  |         |       |         |

Per aggiornare gli slave remoto seguiremo i seguenti passi; tenete presente che occorre eseguire la procedura per ogni modello di slave da aggiornare:

- 1. Selezionare il pulsante "Add".
- 2. Compilare i campi presenti nella sezione "CNU System Update Configure".

|                     | CNU System Updat | te Configure  |        |
|---------------------|------------------|---------------|--------|
| Devtype Name:       | ANS3003 🗸        |               |        |
| Mode:               | TFTP 🗸           |               |        |
| Server Ip:          |                  |               |        |
| File Name :         |                  |               |        |
| CheckNum:           |                  |               |        |
| Version:            |                  |               |        |
| Keep Configuration: |                  |               |        |
|                     |                  | Apply Changes | Cancel |

• *Devtype name*: dovremo selezionare il modello del dispositivo. Possiamo vederlo nella tabella degli slave della CNU List nella colonna "*Model*"

**EKSELANS** BY ITS

- Server IP: L'IP del PC o del dispositivo che utilizziamo come server. Dovremo installare un programma come TFTP64 da utilizzare come server TFTP.
- *File name*: Nome del file che utilizzeremo per aggiornare lo slave. Nome completo del file.
- *CheckNum*: Deve contenere checksum MD5 del file. A tale scopo è possibile utilizzare pagine Web o altre applicazioni.
- Version: Questa informazione si trova nel nome del file stesso dietro una lettera "r". Ad esempio, in un file "MSS5004W\_EK\_r32321\_U.bin" la versione è "r32321".
- *Keep configuration*: Abilitare l'opzione se non vogliamo che si esegua un ripristino delle impostazioni di fabbrica una volta aggiornato.

#### 3. Selezionare "Mana" nella CNU List.

|                                      |                                       |     |                |            |              |      | С                        | NU List                |                                        |      |                    |               |              |             |          |
|--------------------------------------|---------------------------------------|-----|----------------|------------|--------------|------|--------------------------|------------------------|----------------------------------------|------|--------------------|---------------|--------------|-------------|----------|
| EoC Manage                           | selec                                 | t   | All CNU 🗸      |            |              |      |                          |                        |                                        |      |                    |               |              |             |          |
| CNU List CNU Query Slave Template    | Port                                  | TEI | MAC            | Model      | Soft Version | Link | Down<br>Stream<br>(Mbps) | Up<br>Stream<br>(Mbps) | Avg<br>Attenuation<br>/<br>Carrier(dB) | Auth | Enable<br>Template | White<br>List | User<br>Name | Description | Action   |
| Vehitalist Satting                   | unknow                                | 2   | 741a.e0e4.a840 | ANS5004WAC | 2.0.30748    | X    | 0                        | 0                      | 0                                      | YES  |                    |               |              |             | Mana Del |
| <ul> <li>Sync Configure</li> </ul>   | unknow                                | 0   | 741a.e0e6.f94f | M\$\$5004W |              | X    | 0                        | 0                      | 0                                      | YES  |                    | $\sim$        |              |             | Mana Del |
| <ul> <li>Update Configure</li> </ul> | unknow                                | 0   | 741a.e0e6.1beb | ANS5004WAC |              | X    | 0                        | 0                      | 0                                      | YES  |                    | <b>V</b>      |              |             | Mana Del |
| System Manage                        | unknow                                | 0   | 741a.e0e4.6abb | MSS5004W   |              | x    | 0                        | 0                      | 0                                      | YES  |                    |               |              |             | Mana Del |
| Device Manage                        | unknow                                | 0   | 741a.e0e4.130c | ANS5004WAC |              | X    | 0                        | 0                      | 0                                      | YES  |                    |               |              |             | Mana Del |
| User Manage                          |                                       |     |                |            |              |      |                          |                        |                                        |      |                    |               | Apply        | template    | Cancel   |
| RF                                   | · · · · · · · · · · · · · · · · · · · |     |                |            |              |      |                          |                        |                                        |      |                    |               |              |             |          |
| Advanced Settings                    |                                       |     |                |            |              |      |                          |                        |                                        |      |                    |               |              |             |          |
| - Logout                             |                                       |     |                |            |              |      |                          |                        |                                        |      |                    |               |              |             |          |
|                                      |                                       |     |                |            |              |      |                          |                        |                                        |      |                    |               |              |             |          |
|                                      |                                       |     |                |            |              |      |                          |                        |                                        |      |                    |               |              |             |          |
|                                      |                                       |     |                |            |              |      |                          |                        |                                        |      |                    |               |              |             |          |

#### 4. Selezionare l'opzione "Update".

|                                                               | Basic Status Other Status MPDU         | Signal Edit                                            | Update                 | Sync Manage   | Adv |  |  |  |  |  |
|---------------------------------------------------------------|----------------------------------------|--------------------------------------------------------|------------------------|---------------|-----|--|--|--|--|--|
| EoC Manage                                                    |                                        | CNU EOC Mo                                             | dule Update            |               |     |  |  |  |  |  |
| CNU Query                                                     | Please input the update filename:      | (fil                                                   | ename's length not lor | nger than 25) |     |  |  |  |  |  |
| <ul> <li>Slave Template</li> <li>Template Apply</li> </ul>    | Note that when updating please donot p | Note that when updating please donot power down Update |                        |               |     |  |  |  |  |  |
| <ul> <li>Template Apply</li> <li>Whitelist Setting</li> </ul> |                                        |                                                        |                        |               |     |  |  |  |  |  |
| Sync Configure                                                | EoC Module Update Status none          |                                                        |                        |               |     |  |  |  |  |  |
| Update Configure                                              |                                        | CNU System                                             | n Update               |               |     |  |  |  |  |  |
| Device Manage                                                 | Please set update infos at first:      |                                                        |                        |               |     |  |  |  |  |  |
| User Manage                                                   | Note that when updating please donot p | power down                                             | Update                 |               |     |  |  |  |  |  |
| RF                                                            |                                        |                                                        |                        |               |     |  |  |  |  |  |
| Advanced Settings                                             | System Update Status none              | 5                                                      |                        |               |     |  |  |  |  |  |
| Logout                                                        |                                        |                                                        |                        |               |     |  |  |  |  |  |
|                                                               | CNU EOC Module PIB DOWNLOAD            |                                                        |                        |               |     |  |  |  |  |  |
|                                                               | Note that when downloading please do   | not power down                                         | Download               |               |     |  |  |  |  |  |

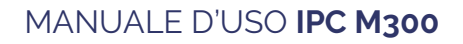

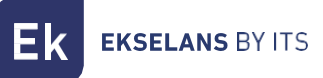

# 5. Selezionare "Update"

| sic Status        | Other Status            | MPDU            | Signal         | Edit         | Update            | Sync          | Manage | Advan |
|-------------------|-------------------------|-----------------|----------------|--------------|-------------------|---------------|--------|-------|
|                   |                         |                 | CNU I          | EOC Module   | Update            |               |        |       |
| Please<br>filenar | input the update<br>ne: |                 |                | (filenam     | e's length not lo | nger than 25) |        |       |
| Note th           | nat when updating       | g please donot  | power down     |              | Update            |               |        |       |
| EoC N             | Iodule Update St        | atus non        | e              |              |                   |               |        |       |
|                   |                         |                 | CN             | U System Up  | date              |               |        |       |
| Please            | set update infos        | at first:       |                |              |                   |               |        |       |
| Note th           | nat when updating       | g please donot  | power down     |              | Update            |               |        |       |
| System            | n Update Status         | non             | e              |              |                   |               |        |       |
|                   |                         |                 | CNU EOC N      | Module PIB D | OWNLOAD           |               |        |       |
| Note th           | nat when downlo         | ading please do | onot power dov | vn           | Download          |               |        |       |

Se non si riesce a scaricare il file tramite TFTP, potrebbe trattarsi di un problema con il firewall di Windows o che qualche parametro sia stato impostato in modo errato in "CNU System update configure".

6. Dopo qualche minuto riavviamo il master e apparirà la nuova versione dello slave. Vedremo che è fatto e il download TFTP sarà terminato. Ek EKSELANS BY ITS

# System Manage

| System Manage    |
|------------------|
| System Info      |
| Save Config      |
| Export Config    |
| Restore Default  |
| Firmware Upgrade |

Reboot System

# System info

Fornisce informazioni sul sistema, consente di identificare il dispositivo con nome e ubicazione.

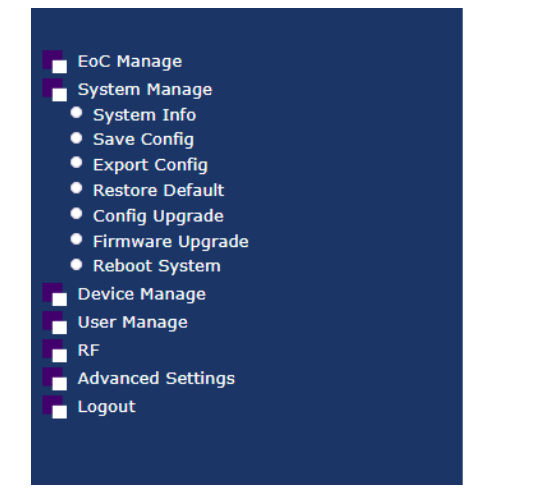

|                  | Host Info                       |               |
|------------------|---------------------------------|---------------|
| Host Name        | EocMaster                       |               |
| System Location  | DefaultsysLocation              |               |
|                  |                                 | Apply Changes |
|                  |                                 |               |
|                  | Product Info                    |               |
| Product Name     | ANM8001H                        |               |
| Base Mac         | 1c184a31c787                    |               |
| System Name      | NMS1000                         |               |
| Hardware Version | Version 1.0                     |               |
| Bootrom Version  | V5                              |               |
| Software Version | NMS1000 11.3.00(ODM), Re        | lease(38839)  |
| Uptime           | 68 days, 18 hours, 7 minites, 4 | 17 seconds    |

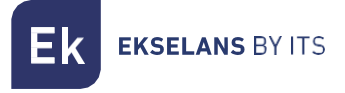

# Save config

Menù per salvare la configurazione. Dopo ogni modifica apportata al master o alla configurazione slave salvata nel master è necessario salvare le modifiche. Altrimenti, la configurazione modificata non verrà caricata al riavvio.

| EoC Manage<br>System Manage<br>System Info<br>Save Config<br>Export Config<br>Restore Default<br>Config Upgrade<br>Firmware Ungrade | To keep all your changes in system, and auto load it everytime when system start, you must save configuration as system's startup config.<br>If you are sure want to do this, please click Confirm Save button. |
|----------------------------------------------------------------------------------------------------|----------------------------------------------------------------------------------------------------|
| Reboot System     Device Manage     User Manage                                                                                     | Commissave                                                                                                    |
| RF<br>Advanced Settings<br>Logout                                                                                                   |                                                                                                    |

# Export config

Esporta la configurazione del master.

| EoC Manage<br>System Manage<br>System Info<br>Save Config<br>Export Config<br>Restore Default<br>Config Upgrade<br>Firmware Upgrade<br>Reboot System<br>Device Manage | Export config |
|----------------------------------------------------------------------------------------------------|---------------|
| User Manage<br>RF                                                                                                    |               |
| Advanced Settings                                                                                                    |               |

Il file risultante può essere salvato su un qualsiasi computer e caricato poi come se fosse un nuovo FW attraverso l'opzione "Firmware upgrade". Si tenga presente che in questo caso la configurazione caricata sul master proviene da un altro master con modello e versiione firmware specifici.

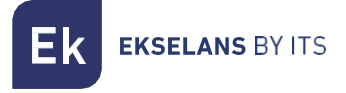

# Restore default

Ripristinare il master alle impostazioni di fabbrica. È necessario riavviare il sistema affinché la modifica abbia effetto.

| EoC Manage<br>System Manage<br>System Info | To restore the startup config to factory default configuration , you<br>must erase current saved system's startup config . |
|--------------------------------------------|----------------------------------------------------------------------------------------------------|
| <ul> <li>Save Config</li> </ul>            | If you are sure want to do this, please click Restore Defaultbutton.                                                       |
| Export Config                              |                                                                                                    |
| Restore Default                            |                                                                                                    |
| Config Upgrade                             |                                                                                                    |
| Firmware Upgrade                           | Restore Default                                                                                                    |
| Reboot System                              |                                                                                                    |
| Device Manage                              |                                                                                                    |
| 📕 User Manage                              |                                                                                                    |
| RF RF                                      |                                                                                                    |
| Advanced Settings                          |                                                                                                    |
| F Logout                                   |                                                                                                    |

### Config upgrade

Possiamo importare il file che abbiamo creato quando abbiamo effettuato una copia di backup. Di default , il nome del file è "rlos\_cfg.install".

| EoC Manage                      | Please Select the file you want to upgrade:          |
|---------------------------------|------------------------------------------------------|
| System Manage                   | Electrorebive. No se ha calessianado pinavía arabiva |
| System Info                     |                                                      |
| <ul> <li>Save Config</li> </ul> |                                                      |
| Export Config                   |                                                      |
| Restore Default                 |                                                      |
| Config Upgrade                  |                                                      |
| Firmware Upgrade                |                                                      |
| Reboot System                   |                                                      |
| Device Manage                   |                                                      |
| User Manage                     |                                                      |
| RF                              |                                                      |
| Advanced Settings               |                                                      |
| Logout                          |                                                      |

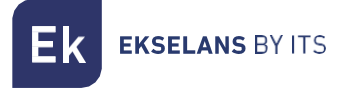

#### Firmware upgrade.

Selezionare il nuovo firmware per aggiornare il master. È IMPORTANTE VERIFICARE CHE IL FILE CHE SI STA PER CARICARE SIA CON ESTENSIONE ".install" POICHÉ IL FILE SCARICATO POTREBBE ESSERE UN FILE ".zip", QUINDI SARÀ NECESSARIO DECOMPRIMERLO PRIMA DI CARICARLO SUL MASTER.

Dopo l'aggiornamento, si consiglia di eseguire un "Ripristino predefinito" in modo che l'aggiornamento venga applicato correttamente.

| EoC Manage                                                  | Please Select the file you want to upgrade:         |               |
|-------------------------------------------------------------|-----------------------------------------------------|---------------|
| <ul> <li>System Manage</li> <li>System Info</li> </ul>      | Elegir archivo No se ha seleccionado ningún archivo |               |
| <ul> <li>Save Config</li> <li>Export Config</li> </ul>      |                                                     | Start Upgrade |
| <ul> <li>Restore Default</li> <li>Config Upgrade</li> </ul> |                                                     |               |
| <ul> <li>Firmware Upgrade</li> <li>Reboot System</li> </ul> |                                                     |               |
| E Device Manage<br>User Manage                              |                                                     |               |
| RF                                                          |                                                     |               |
|                                                             |                                                     |               |
|                                                             |                                                     |               |

#### Reboot system

Riavvia il sistema. Le impostazioni precedentemente salvate con l'opzione "Save config" non andranno perse.

| EoC Manage        |               |
|-------------------|---------------|
| System Manage     |               |
| System Info       |               |
| Save Config       |               |
| Export Config     |               |
| Restore Default   | Reboot System |
| Config Upgrade    |               |
| Firmware Upgrade  |               |
| Reboot System     |               |
| P Device Manage   |               |
| 📕 User Manage     |               |
| RF RF             |               |
| Advanced Settings |               |
| F Logout          |               |

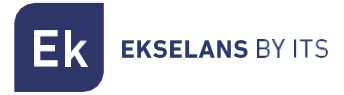

# Device manage

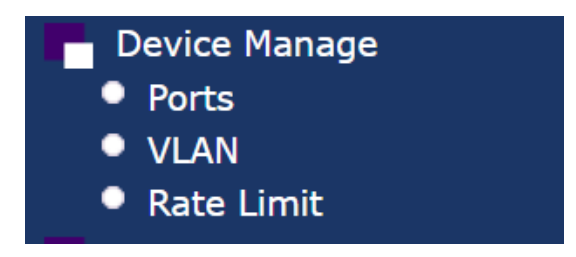

#### Ports

Mostra lo stato delle diverse interfacce del dispositivo.

| EoC Manage                                                                                                    | PORTS MANAGE                                                                                                    |
|----------------------------------------------------------------------------------------------------|----------------------------------------------------------------------------------------------------|
| <ul> <li>System Manage</li> <li>Device Manage</li> <li>Ports</li> <li>VLAN</li> <li>Rate Limit</li> <li>User Manage</li> <li>RF</li> </ul> | Click any port to<br>see or config<br>details.Color ExamplePort's admin stat is enable and link<br>stat is up.Port's admin stat is enable and link<br>stat is down.Port's admin stat is disable |
| Logout                                                                                                    | This page will auto refresh in 14 seconds.       Refresh Now                                                                                                    |

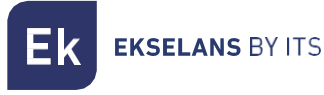

VLAN

|                 | VLAN M    | IANAGE        |
|-----------------|-----------|---------------|
| VLAN list:      | default ~ | Delete Create |
|                 | VLAN      | Details       |
| VLAN NAME:      |           | default       |
| VLAN ID:        |           | 1             |
| VLAN IP:        |           | 192.168.1.254 |
| NETMASK:        |           | 255.255.255.0 |
| GATEWAY:        |           |               |
|                 |           | Change        |
|                 | VLAN      | PORTS         |
| Tagged ports:   |           |               |
| Untagged ports: | 012       |               |
|                 |           | Config        |

Il pulsante "Add" consente di aggiungere le VLAN che il Master gestirà. Se le VLAN non vengono aggiunte e collegate alle porte, il traffico non passerà. Possiamo assegnare un IP per il master in ciascuna VLAN.

Le porte sono le seguenti:

- 0:DATA IN 1.
- 1:Data IN 2.
- 2:RF+DATA OUT.

### Rate limit

Permette di limitare traffico delle diverse interfacce, di default è disabilitato.

|          | Rate Limit                        |             |                         |
|----------|-----------------------------------|-------------|-------------------------|
| Ports    | Velocidad de bajada (0 ~ 1048512) | Velocidad o | de subida (0 ~ 1048512) |
| eth0/0   | 0 Kbps                            | 0           | Kbps                    |
| eth0/1   | 0 Kbps                            | 0           | Kbps                    |
| cable0/2 | 0 Kbps                            | 0           | Kbps                    |
|          |                                   |             | Apply Changes           |

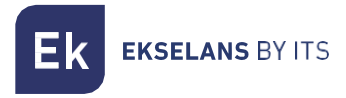

# User manage

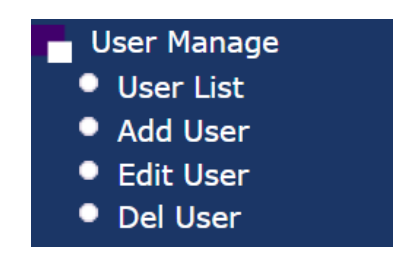

#### User list

Mostra gli utenti attuali e il ruolo definito per ciascun utente.

| User Name             |
|-----------------------|
| admin                 |
| user                  |
| Total 2 users in syst |
| User                  |
| User                  |
| er                    |
|                       |
| ings                  |
|                       |

# Add user

Permette di creare utenti. L'utente normale è limitato e può gestire solo gli slave.

|    | Add User                                                                                                    |
|----|----------------------------------------------------------------------------------------------------|
| gs | Please input the user's name and login password you want to add:<br>User Name:<br>Login Password:<br>Confirm<br>Login Password: |

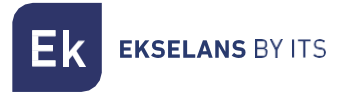

#### Edit User

Consente di modificare la password di accesso dell'utente o cambiarla per l'utente amministratore. L'utente normale non avrà accesso alla maggior parte delle opzioni e non potrà configurare gli slave.

| ge<br>anage<br>nage<br>ge<br>r<br>r<br>Settings |
|-------------------------------------------------|

Se si perde la password per accedere master, l'unico modo sarà eseguire un ripristino delle impostazioni di fabbrica con il pulsante RESET sul lato anteriore, premendolo per circa 30 secondi.

#### Del user

Permette di cancellare un utente.

|                                          | Delete User                                       |
|------------------------------------------|---------------------------------------------------|
| lanage<br>m Manage<br>e Manage<br>Manage | Please select the user you want to delete : admin |
| r List<br>  User<br>: User<br>User       | Delete                                            |
|                                          |                                                   |

Fare attenzione a non eliminare l'utente con privilegi di gestione. In questo caso, una volta perso l'accesso e la gestione, sarà necessario eseguire un ripristino delle impostazioni di fabbrica.

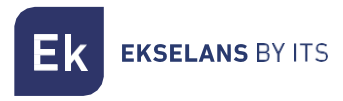

# RF

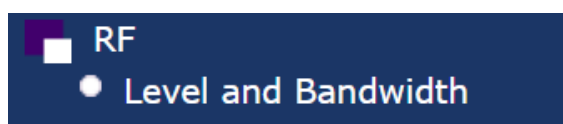

# Level and Bandwidth

| Level and Bandwidth |         |   |                 |               |
|---------------------|---------|---|-----------------|---------------|
| Port                | cab 0/2 | ۲ |                 |               |
|                     |         |   |                 |               |
| outputlevel         | 112     |   | dBuV (84~112)   |               |
| startfreq           | 7.5     |   | MHz             |               |
| endfreq             | 67.5    |   | MHz (22.5~67.5) |               |
|                     |         |   |                 | Apply Changes |

È possibile regolare il livello del segnale in uscita. È raccomandabile alzare il livello di uscita a 112.

# Advanced settings

| Advanced Settings       |  |
|-------------------------|--|
| Working Channel         |  |
| Relay Setting           |  |
| Output Level            |  |
| SNID State              |  |
| Broadcast Storm Control |  |
| • Qos                   |  |

## Working Channel

Stabilisce la modalità di comunicazione da master a slave. Se si verificassero dei problemi al momento di vincolare lo slave con il master, la ragione potrebbe essere questa opzione.

Se sussistessero dei problemi, si può provare a inserire la seguente configurazione:

| age<br>Manage<br>Ianage | Port    | cab 0/2 🗸 |             |
|-------------------------|---------|-----------|-------------|
| age<br>ge               |         |           |             |
| e                       |         |           |             |
|                         | Channel | Object    |             |
|                         | Channel | China3 V  |             |
|                         |         |           | Apply Chang |
| s                       |         |           |             |
|                         |         |           |             |
|                         |         |           |             |
|                         |         |           |             |
|                         |         |           |             |
| n Control               |         |           |             |
|                         |         |           |             |
|                         |         |           |             |

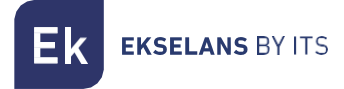

#### **Relay Settings**

Permette la modifica del NMK.

| Relay Setting    |                           |                           |  |  |
|------------------|---------------------------|---------------------------|--|--|
| Port             | cab 0/2 🗸                 |                           |  |  |
|                  |                           |                           |  |  |
| MAC              | 74:1a:e0:e3:80:29         |                           |  |  |
| Software Version | INT7400-MAC-7-1-7131-00-1 | 7-20131108-FINAL-AR7410-A |  |  |
|                  |                           |                           |  |  |
| Module Type Name | 7400(Master) ~            |                           |  |  |
| NMK              | HomePlugAV                | (Default NMK:HomePlugAV)  |  |  |
|                  |                           | Apply Changes             |  |  |
|                  | Download PIB File of EOC  | Module                    |  |  |

#### Output level

Permette di attenuare l'uscita RF nel caso in cui abbiamo interferenze con altri dispositivi nella stessa frequenza di lavoro.

| Adjust Output Level |           |               |  |
|---------------------|-----------|---------------|--|
| Coax Port2          | disable 🗸 |               |  |
|                     | 0dB 🗸     |               |  |
|                     |           | Apply Changes |  |

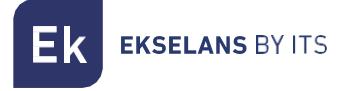

# Broadcast Storm Control.

Quando rileva un eccesso di trasmissioni, bloccherà il traffico verso gli slave. Si tratta di una protezione per evitare l'overflow degli slave, ad esempio se il traffico Broadcast viene introdotto per errore o necessità al master.

| EoC Manage                                  |
|---------------------------------------------|
| System Manage                               |
| - Device Manage                             |
| User Manage                                 |
| RF                                          |
| Advanced Settings                           |
| <ul> <li>Working Channel</li> </ul>         |
| Relay Setting                               |
| Output Level                                |
| SNID State                                  |
| <ul> <li>Broadcast Storm Control</li> </ul> |
| • Qos                                       |
| Logout                                      |

QoS

| Qos             |           |                      |               |  |
|-----------------|-----------|----------------------|---------------|--|
| QOS Type        |           | Default CAF 🗸        |               |  |
| VLAN Tag        |           | Default<br>VLAN T    |               |  |
| Priority-0      | Low 🗸     | Priority-0 TOS Bit   | s Low 🗸       |  |
| Priority-1      | Lowest 🗸  | Priority-1           | Lowest 🗸      |  |
| Priority-2      | Lowest 🗸  | Priority-2           | Lowest 🗸      |  |
| Priority-3      | Low 🗸     | Priority-3           | Low 🗸         |  |
| Priority-4      | High 🗸    | Priority-4           | High 🗸        |  |
| Priority-5      | High 🗸    | Priority-5           | High 🗸        |  |
| Priority-6      | Highest 🗸 | Priority-6           | Highest 🗸     |  |
| Priority-7      | Highest 🗸 | Priority-7           | Highest 🗸     |  |
| Default CAP     |           |                      |               |  |
| IGMP:           | CAP 3 🗸   | Unicast:             | CAP 1 🗸       |  |
| Managed Stream: | CAP 2 🗸   | Multicast/Broadcast: | CAP 1 🗸       |  |
|                 |           |                      | Apply Changes |  |

| Qos                                    |           |                  |               |  |
|----------------------------------------|-----------|------------------|---------------|--|
| Tx Buffer Allocation Based on Priority |           |                  |               |  |
| Enable                                 | Disable 🗸 |                  |               |  |
| Cap0 and Higher:                       | 20 %      | Cap1 and Higher: | 25 %          |  |
| Cap2 and Higher:                       | 45 %      | Cap3:            | 10 %          |  |
|                                        |           |                  | Apply Changes |  |

Selezionando il diverso "Tipo QoS" verranno applicati i parametri configurati.

- VLAN Tag: la priorità viene assegnata in base a come configuriamo il QoS sullo slave.
- TOS Bits: la priorità viene assegnata in base a come configuriamo il QoS sullo slave.
- Default CAP: Il QoS viene applicato a seconda del tipo di traffico.

*Tx Buffer Allocation Based on Priority*: possiamo abilitarlo e riservare una % di traffico in base al CAP assegnatogli. Viene utilizzato solo quando è selezionata l'opzione "Default CAP".

# Logout.

Ci permette di uscire dal menu iniziale per accedere con il nostro utente e scegliere la lingua.

•• Questo manuale è stato sviluppato per fornire orientamento e supporto. Tuttavia, l'azienda non si assume alcuna responsabilità per eventuali errori, omissioni o modifiche nelle procedure qui descritte. Ci riserviamo il diritto di apportare modifiche al contenuto del manuale senza preavviso.